## 中原大學 112 學年度第 2 學期

# 學士班畢業證書核發作業流程

CYCU 112-2 semester Graduation Certificate issuance for Undergraduate

一、大學部採線上查核離校手續審核狀況。

Undergraduate students will check the status of the school leaving procedures by online.

二、請至畢業生網站(網址:<u>http://itouch.cycu.edu.tw/i2i/www/index.htm</u>)查詢是否符合畢業資格、須至各學系及張靜愚紀念圖書館辦理離校手續,符合畢業資格且免辦或完成手續者, 即得於下列領證期間至公告地點領取畢業證書。

For Undergraduate students, please go to the "Graduation Qualification System" to check whether they complete the graduation qualifications.

Please confirm the word "Qualified" appears on the upper right of the page during the period of certificate issuance.

(Website: https://itouch.cycu.edu.tw/active\_project/cycu2000h\_02/cycu\_03/gradSts.jsp)

- 序號 日期 Date 時間 Time 地點 Location No. 維澈樓4樓408室課務與註冊組 週一至週五 14:00 至 17:00 113年6月11日至6月21日 Academic Affairs Office 408 1 2:00 PM~5:00 PM From June 11~June 21, 2024  $(Mon. \sim Fri.)$ (Dickson Lee Hall-4F) 維澈樓1樓聯合行政服務中心 9:00 至 13:30 113年6月15日 2 Administration and Services Center June 15, 2024 9:00 AM  $\sim$  1:30 PM (Dickson Lee Hall-1F) 週一至週四 14:00 至 16:00 維澈樓1樓聯合行政服務中心 113年6月24日至8月29日 3 Administration and Services Center  $2:00 \text{ PM} \sim 4:00 \text{ PM}$ From June 24~Aug. 29, 2024 (Dickson Lee Hall-1F) (Mon.  $\sim$  Thurs.) 週一至週五9:00至17:00 維澈樓4樓408室課務與註冊組 113年9月2日至9月13日 4 9:00 AM~5:00 PM Academic Affairs Office 408 From Sep. 2~Sep.13, 2024 (Dickson Lee Hall-4F)  $(Mon. \sim Fri.)$
- 三、領證日程 Date of issuance

附件一

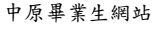

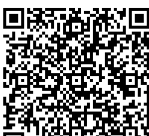

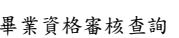

### 四、離校流程 School-leaving procedures

(一)大學部(本國生、陸生、僑生):上網查核各項離校手續是否已完成
 Undergraduate students (Mainland students、Overseas Chinese students): Check whether all school leaving procedures have been completed.

| 順序<br>Order    | 1                                                                                                    | 2                                                           | 3                                                                                                    | 4                                                               | 5                                                                                                    |
|----------------|----------------------------------------------------------------------------------------------------|-------------------------------------------------------------|----------------------------------------------------------------------------------------------------|-----------------------------------------------------------------|----------------------------------------------------------------------------------------------------|
| 位置<br>Location | <b>畢業生網站</b><br>Graduation<br>Website                                                                                                    | 各學系系辨<br>Department                                         | 張靜愚紀念<br>圖書館 2F 櫃台<br>Chang Ching Yu<br>Memorial Library (2F)                                                                            | 依公告地點<br>By announcement<br>location                            | 校友服務處<br>Office of Alumni<br>Service                                                                                                    |
| 內容             | 查詢是否符合以下<br>畢業資格:<br>□系所審核通過<br>□課註組審核通過<br>□學系離校完成                                                                                            | 至各系辦公<br>室辦理相關<br>事項                                        | 表明要辦理離校手<br>續並歸還借書或繳<br>清欠款                                                                                                    | 請持學生證領取<br>畢業證書                                                 | <ol> <li>1. 憑畢業證書領取畢<br/>業禮物及申辦校友<br/>證(備身分證查驗)</li> <li>2. 線上填寫個人基本<br/>資料表、畢業生問卷</li> </ol>                                                                                                    |
| Content        | Self-confirm<br>whether to pass<br>the following<br>items:<br>Department<br>Academic Affairs<br>Department's<br>School-leaving<br>requirements | According<br>to the<br>regulations<br>of each<br>department | Indicate that you<br>would like to<br>finish the<br>school-leaving<br>procedure and<br>return the<br>borrowed books<br>or pay off debts. | Please bring a<br>student ID card<br>to receive the<br>diploma. | <ol> <li>Receive graduation<br/>gifts and apply for an<br/>alumni card with the<br/>diploma.</li> <li>Enter the<br/>"Graduate Website"<br/>to fill out the<br/>personal information<br/>and Study in Taiwan<br/>(SIT) questionnaire.</li> </ol> |
| 時間<br>Time     | 領取畢業證書前完成<br>To be completed before receiving the diploma                                                                                      |                                                             |                                                                                                    | 依領證日程<br>Date of issuance                                       | 依公告時間<br>By announcement<br>time                                                                                                    |

### (二) 外籍生:上網查核各項離校流程並下載和完成紙本外籍生離校手續單

Foreign Students: Check out the online school leaving procedure and please download the "International Student Clearance Form" from the International and Cross-Strait Education website, and complete the school-leaving procedures via written submission.

| 順序<br>Order    | 1                                                                                                    | 2                                                                                                    | 3                                                                                                    | 4                                                                                                    |
|----------------|----------------------------------------------------------------------------------------------------|----------------------------------------------------------------------------------------------------|----------------------------------------------------------------------------------------------------|----------------------------------------------------------------------------------------------------|
| 位置<br>Location | <mark>畢業生網站</mark><br>Graduation Website                                                                                                    | <b>外籍生離校手續單</b><br>International Student<br>Clearance Form                                                                    | 依公告地點<br>By announcement<br>location                                                                                                    | 校友服務處<br>Office of Alumni Service                                                                                                    |
| 內容<br>Content  | 查詢是否符合以下畢業<br>資格:<br>□系所審核通過<br>□課註組審核通過<br>□學系離校完成<br>□國際事務中心完成<br>Self-confirm whether<br>to pass the following<br>items:<br>□Department<br>□Academic Affairs<br>□Department's | 請依外籍生離校手續單<br>辦理<br>Please finish each<br>column of the written<br>" <u>International Student</u><br><u>Clearance Form</u> ." | 請持學生證和外<br>籍生離校手續單<br>至公告地點領取<br>畢業證書<br>Bring a student<br>ID card and the<br>written<br>"International<br>Student Clearance<br>Form" to get the | <ol> <li>憑畢業證書領取畢<br/>業禮物及申辦校友<br/>證(備身分證查驗)</li> <li>線上填寫個人基本<br/>資料表、畢業生問<br/>卷</li> <li>Receive graduation<br/>gifts and apply for an<br/>alumni card with the<br/>diploma.</li> <li>Enter the "Graduate</li> </ol> |
|                | School-leaving<br>requirements<br>International and<br>Cross-Strait Education                                                                                                    |                                                                                                    | diploma at the<br>announcement<br>location.                                                                                                    | Website" to fill out the<br>personal information<br>and Study in Taiwan<br>(SIT) questionnaire                                                                                                    |
| 時間<br>Time     | 領取畢業<br>To be completed before                                                                                                    | 證書前完成<br>receiving the diploma                                                                                                | 依領證日程<br>Date of issuance                                                                                                    | 依公告時間<br>By announcement time                                                                                                    |

#### 五、其他注意事項:Other notes

 結清兆豐商銀帳戶者,攜帶身分證、印章、存摺,離校前至本校兆豐商銀服務台(維澈 樓1樓出納組隔壁)或兆豐商銀全省各分行辦理;本校兆豐商銀服務台營業時間為週一 至週五12:00至15:00(暑假期間週一至週四)。

Please bring your ID card, seal, and passbook and go to Mega International Commercial Bank (next to the Cashier in Dickson Lee Hall 1F) or any branch of Mega International Commercial Bank in the province before leaving the school.

The service desk of Mega Commercial Bank of CYCU is open from 12:00 to 15:00 from Mon. to Fri. (during the summer vacation from Mon. to Thurs.)

2. 圖書館2 樓出納區服務台辦理離校時間:

平 日:週一至週五 8:30 至 12:00 13:30 至 17:00 暑假期間:週一至週四 9:00 至 12:00 13:30 至 16:30 The cashier service desk on the second floor of the library services time Usual time: From Mon. to Fri. 8:30AM~12:00PM; 1:30PM~5:00PM Summer time: From Mon. to Thurs. 9:00AM~12:00PM; 1:30PM~4:30PM